# 事業者システム(19年4月)について

1. 主な制度改正等について

・社会福祉法人軽減制度の廃止

・就労継続支援A型減免の対応

#### 2. 各画面上の変更点について

(1)対象者画面の変更点

| FSD020          | 事業者共通                                                                                                    |                                                                             |               |                                               |                                                        |                           |                                   |                  |                  |
|-----------------|----------------------------------------------------------------------------------------------------|-----------------------------------------------------------------------------|---------------|-----------------------------------------------|--------------------------------------------------------|---------------------------|-----------------------------------|------------------|------------------|
| ī               | 市町村番号 📃                                                                                                    | 23100 受給者                                                                   | 番号 0000000001 | ■ 地域生                                         | 活支援事業受                                                 | 給者                        | 検索                                |                  |                  |
| -               | 受給者番号         0           居         郵便番号         0           住         住所         反           地方書         77         77           者         氏名         受           血         金融機関         0           座         79         74           日         金融機関         0           中         74         75 | 000000001<br>00-0000<br>经給者 1 住所<br><sup>0)1*9</sup><br>ジ給者 1<br><u>支店 </u> | <br>          | <u>u</u>                                      | □ フリガナ オ~フ<br>□ 氏名 オ~ァ<br>□ <u>□ 座番号</u><br>□ フリガナ オ~フ | -<br> -<br> -<br> -<br> - | <u>生年月日</u><br>世別<br>日座異動<br>生年月日 |                  |                  |
|                 | 告先市町村番号                                                                                                    | 23100                                                                       | 就労維続支援A型      |                                               | 到 身体                                                   | <u>_</u>                  | 度障害者支援体                           | 」<br>【創加算(身      | ·体) <u>-</u>     |
| <u>利用</u><br>特定 | 月者負担上限月額<br>障害者特別給付費                                                                                                    | 15000                                                                       | 雇用形態 減免額<br>• |                                               | 計画作成                                                   | 90 1                      | 度障害者支援体<br>自立生活支援                 | < 制加算(知<br>加算対象: | <u>的)</u><br>者 「 |
|                 | 1障害程度区分                                                                                                    |                                                                             | □ 食事加算該当 無    | □ 移動支                                         | 1. 据 2 人 派 谱                                           | 不可 重                      | 度障害者支援                            | 6加算対象            |                  |
| 親               | 「障害程度区分                                                                                                    | 区分4 •                                                                       | 上眼額管理の有無の     | <b>•</b> 23100                                | 100001 A 事業                                            | 所                         |                                   |                  | <u> </u>         |
|                 | 上限月額移動                                                                                                    |                                                                             | 上限月額地域活動      | <u>,                                     </u> |                                                        |                           |                                   |                  |                  |
|                 | サービス種類                                                                                                    | サービス内容                                                                      |               | 支給開始日                                         | 支給終了日                                                  | 支給量                       | 提供開始日                             | 提供終了             | 'E               |
|                 | 居宅介護 🔹                                                                                                    | 居宅介護 身体外                                                                    | 介護            | H18/10/1                                      |                                                        | 30                        |                                   |                  | _                |
|                 | 居宅介護 🔹                                                                                                    | 【居宅介護 家事打                                                                   | 爱助 _          | H18/10/1                                      |                                                        | 30                        |                                   |                  | _                |
|                 | ·                                                                                                    | J.                                                                          | *             |                                               |                                                        |                           |                                   | <u> </u>         |                  |
|                 |                                                                                                    | J                                                                           | •             |                                               |                                                        |                           |                                   |                  | _                |
|                 |                                                                                                    | J[                                                                          | •             |                                               |                                                        |                           |                                   | ĺ –              | _                |
|                 | ·                                                                                                    |                                                                             | •             |                                               |                                                        |                           |                                   | <u> </u>         | _                |
|                 | ·                                                                                                    | J.                                                                          | •             |                                               |                                                        |                           |                                   |                  |                  |
|                 | ·                                                                                                    | J[                                                                          | •             |                                               |                                                        |                           |                                   |                  | _                |
|                 | -                                                                                                    | ]                                                                           | •             |                                               |                                                        |                           |                                   |                  |                  |
|                 | •                                                                                                    | ]                                                                           | •             |                                               |                                                        |                           |                                   |                  |                  |
|                 |                                                                                                    |                                                                             | #             | ャンセル                                          | 登録                                                     | 修正                        | : ja                              | 「除               | メニュー             |

·項目追加

- ・食事加算該当有無情報の追加(食事加算対象となる介護給付・訓練等給付サービス)
  - →受給者証に(Ⅱ)の(三)面に「食事提供体制加算 該当」と記載がある場合チェックする。
  - ・就労継続支援A型情報の追加(就労継続支援A型)

→雇用形態とA型減免額を入力する。

- ・移動支援2人派遣可否情報の追加(移動支援)
  - →受給者証に「2人派遣」の記載がある場合、チェックをする。
- ·項目削除

・社福軽減措置(軽減有無、軽減後上限月額)の削除

### (2)提供実績管理画面の変更点

| FSD501  | A事業        | <b>Ĕ</b>  | f 居宅             | 介讀                | ŧ                 |                 |            |              |      |     |       |     |          |             |                      |          |             |                 |   |
|---------|------------|-----------|------------------|-------------------|-------------------|-----------------|------------|--------------|------|-----|-------|-----|----------|-------------|----------------------|----------|-------------|-----------------|---|
| 市町村     | 番号         | 1         | 2310             | 0 🕱               | 結者番号              | <b>}</b> [[     | 00         | 00000        | 001  | 契約  | 日 [[  | H   | 18/10/1  | - 提供        | 年月旧                  | [19/4    |             |                 | 1 |
| サービス    | 提供単位者      | 6号        | 0 -              | 施設                | 区分                |                 |            |              |      |     | ・定    | 員区分 |          |             |                      |          | <u> </u>    | 横帘              |   |
| 人員配     | 置区分        |           |                  |                   | •                 | 平均              | <b>%障害</b> | 程度           |      |     |       |     | • 平均     | <b>射利用人</b> | l                    |          |             |                 | - |
| 20.5 S  | 会委任之       |           | 國公               | 去1                |                   |                 |            |              |      |     |       |     | chet     |             |                      |          |             |                 |   |
|         | 1111-11    |           |                  | 1 <b>1</b> I      |                   |                 |            |              |      |     |       |     | 開        | 始日          |                      | <u>*</u> | 後1日         | l               |   |
| く利用者    | f負担額       | >         | 利用者              | 負担                | 上限額               |                 | 定した        |              |      |     |       |     |          |             |                      |          | < 5         | €費>             |   |
|         |            | _         | 上限月              | <u>税</u><br>下 000 |                   | 利用:             | 省負担        | ¥0           |      |     |       |     |          |             |                      |          | 1           | 教収金額ノ           | 5 |
|         | <b>L</b>   |           | T.               | .5,000            | l H l             |                 |            | 10           |      |     |       |     |          |             |                      |          |             |                 |   |
| 〈実績〉    | E          | 曜日        | 居.               | 宅                 | 介                 | 7日 彼日           | 護<br>7時間間  | 計            | ≣tal | 画   | サービ   | ス提  | 供時間      | 算定時         | 手間 数<br>回 <u>乗</u> 院 | (斎道)     | ヘルパー<br>区 5 | - 重複 分<br>3     | 4 |
| Сору    | 01         | H         | 身体介護             | - <u>J-E-</u> [38 | 10:00             | 0 1             | 1:00       | 1時間          | 003  | 0   | 10:00 | 0   | 11:00    | 1時間(        | <b>B B C C</b>       | 1        |             | • 1 × F         |   |
| セ       | 01         | Ē         | 家事援助             | •                 | 11:00             | 0 1             | 1:30       | ()時間         | 30%  | 0   | 11:00 | 0   | 11:30    | 0時間 (       | 30 <del>%</del> 0    | 1        |             | - 17 - L        |   |
| +       | 02         | 月         | 身体介護             | -                 | 10:00             | 0 1             | 1:00       | 1 時間<br>0 時間 | 00%  | 0   | 10:00 | 0   | 11:00    | 1時間(        | 0 3 0                |          |             |                 |   |
| 前除      | 02         | 녚         | 家争抜助<br>身体介護     | -                 | 11:00             | 0 1             | 1:30       | 1時間          | 302  |     | 10:00 | 0   | 11:30    | 1時間(        | 30 2 U<br>10 3 C     |          |             |                 |   |
| ☑ 計画    | 03         | 숬         | 家事援助             | -                 | 11:00             | $\frac{0}{0}$ 1 | 1:30       | <br>()時間     | 30%  | Ő   | 11:00 | 0   | 11:30    | 0時間 3       | 30 <del>a</del> 0    |          | -           | - 1 A - C       | • |
| ↓<br>宝猪 | 04         | 永         | 身体介護             | -                 | 10:00             | 0 1             | 1:00       | 1 時間         | 00%  | 0   | 10:00 | 0   | 11:00    | 1時間 (       | )0 <del>%</del> 0    | 1        |             | - 17 - L        |   |
| ~       | 04         | 水         | 家事援助             | •                 | 11:00             | 0 1             | 1:30       | ()時間<br>1.時間 | 30%  | 0   | 11:00 | 0   | 11:30    | 0時間 (       | 30 3 0               |          |             | <u>• 14 • Γ</u> |   |
| 行貨」服金   | d0         | <u></u> 옥 | <u></u> 9 体 /    |                   | 11.00             | 0 1             | 1.00       | □□□□         | 20.3 | 0   | 11.00 | 0   | 11.00    | 1~710 (     | 20 % U               |          |             |                 |   |
| THORA   | <b>↓</b> • |           |                  |                   |                   |                 |            |              |      |     |       |     |          |             |                      |          |             | •               |   |
| <明細>    | H          |           |                  |                   | サービ               | ス内容             | き (請え      | 求算定          | 用コー  | ·ド) |       |     |          | 単位数         |                      | : サ・     | ービス         | 自位数             |   |
|         | ▶ U1<br>01 | 111       | 115 身体<br>111 宏本 |                   | 1.0               |                 |            |              |      |     |       |     | <u> </u> | 4           |                      | _        |             | 400             |   |
|         | 01         | 111       | 111 家事<br>115 身体 |                   | $\frac{0.5}{1.0}$ |                 |            |              |      |     |       |     | -        | 4           | $\frac{00}{00}$ 1    |          |             | 400             |   |
|         | 02         | 116       | 111 家事           | 日中                | 0.5               |                 |            |              |      |     |       |     | -        | -           | 80 1                 |          |             | 80              |   |
|         | 03         | 111       | 115 身体           | 日中                | 1.0               |                 |            |              |      |     |       |     | -        | 4           | 00 1                 |          |             | 400             |   |
|         | 03         | 116       | 111 家事<br>115 自任 |                   | $\frac{0.5}{1.0}$ |                 |            |              |      |     |       |     | <u> </u> | 4           |                      | _        |             | 100             |   |
|         | 04         | 116       | 113 好体<br>111 家事 |                   | $\frac{1.0}{0.5}$ |                 |            |              |      |     |       |     | -        | 4           | 80 1                 |          |             |                 |   |
|         | 05         | 111       | 115 身体           | 日中                | 1.0               |                 |            |              |      |     |       |     | -        | 4           | 00 1                 |          |             | 400             |   |
|         | 05         | 116       | 111 家事           | 日中                | 0.5               |                 |            |              |      |     |       |     | -        |             | 80 1                 |          |             | 80              | - |
| _       | , LUS      |           | 1 10 10/14       |                   |                   | 1               |            |              |      |     |       |     | 1        |             |                      |          | _           | 1               |   |
|         | キャン        | セル        | -                | 請                 | 求算定               |                 |            |              |      |     | 登≇    | *   |          | 全件削         | 除                    |          | メニュー        | -               |   |

•項目削除

・社福軽減系項目の削除

・各種機能ボタンの追加 ※詳細は追加機能参照

・末日までコピーボタン (全サービス)

・土日削除ボタン (短期入所以外)

- ・計画→実績ボタン (居宅介護、重度訪問、行動援護、児童デイ)
- ・行削除ボタン (全サービス)
- ・初日作成ボタン (施設入所系サービスのみ)
- ・外泊設定ボタン (施設入所系サービスのみ)
- ・食費削除 (施設入所系サービスのみ)
- ・参照作成 (施設入所系サービスのみ)
- ・実費確認 (施設入所系サービスのみ)

・派遣人数の初期表示

・派遣人数に「1」を初期表示します(居宅介護、重度訪問、行動援護)

#### <2人派遣>移動支援

対象者画面の移動支援2人派遣が無の場合利用形態=2は選択できません。

| 民  | 手 間  | 控     |     |       |   |      | 除   | 算定時                 |   | 内訳  | (分) | 算定時間 | 利用 |
|----|------|-------|-----|-------|---|------|-----|---------------------|---|-----|-----|------|----|
|    | 敖    | 開始時間  | 終了日 | 終了時間  | 時 |      | 敖   | <b>(</b> <i>ज</i> . | 1 | 不可欠 | その他 | (時间) |    |
| 時間 | 00 分 | 10:00 | 1   | 11:00 |   | 1 時間 | 00分 | 420 -               | Э | 420 | 0   | 7 時間 | -  |
| 時間 | 分    |       |     |       |   | 時間   | 分   | 4                   | 分 |     |     | 時間   | 1  |
|    |      |       |     |       |   |      |     |                     |   |     |     |      | 3  |

<特別対策費追加>

生活介護、施設入所支援、宿泊型自立訓練、自立機能訓練、自立生活訓練、就労移行支援、就労 養成施設、就労継続支援 AB、旧法施設入所通所

|       | Ħ  | サービス内容(請求算定用コード)    | 単位数 | 数量 | サービス単位数 |
|-------|----|---------------------|-----|----|---------|
|       | 26 | 221192 生活介護Ⅲ1・未計画 🔄 | 907 | 1  |         |
|       | 27 | 221192 生活介護Ⅲ1・未計画 🔽 | 907 | 1  |         |
|       | 28 | 991199 生活分講Ⅲ1・未計画   | 907 | 1  |         |
| .0    | 00 | 226990 特別対策費テスト     |     |    |         |
| - ste |    |                     |     |    |         |

請求算定ボタンを押下後に、日=00、特別対策費を選択、単位数と数量を入力し、登録ボタンを押下する。※特別対策費を入力後、再度、「請求算定」ボタンを押下すると特別対策費のサービスコードは削除されますのでご注意ください。

#### <食事提供加算>

生活介護、短期入所、宿泊型自立訓練、自立訓練(機能訓練・生活訓練)、

就労移行支援(養成施設含む)、就労継続支援(A型・B型)、

旧法施設サービス(通所更生・通所授産・通所療護)、通勤寮

| Ħ  | 曜 | サー    | ・ビ    | ス提   | 供時   | 間  | 定員  | 本 |     |          |
|----|---|-------|-------|------|------|----|-----|---|-----|----------|
|    | H | 開始時間  | 終了時間  | 訪    | 問    | 食事 | 超追  | 実 | 費 1 | 実 費      |
| 01 | 木 | 10:00 | 18:00 | 0時間  | 00 🕱 | 1  | 無 👤 | - | 0 円 | •        |
| 02 | 金 | 10:00 | 18:00 | ① 時間 | 00 🕱 | 1  | 無 👱 | - | 0 円 | <u> </u> |
| 05 | 月 | 10:00 | 18:00 | ()時間 | 00 🕱 | 1  | 無   | - | 0 円 | •        |
| 06 | 火 | 10:00 | 18:00 | ① 時間 | 00 🕱 | 1  | 無 👱 | - | 0 円 | <u> </u> |
| 07 | 水 | 10:00 | 18:00 | ()時間 | 00 🕱 | 1  | 無 🔹 | - | 0 円 | •        |

食事提供加算に1を入力しても、対象者画面の食事提供体制加算が"有"になっていない場合は、 食事提供加算のサービスコードは算定されません。

#### <入院外泊加算>

#### 施設入所支援、旧法施設入所(通勤寮除く)

| 镹  | 入院          | 日朝 | 外沿     | 日観     |               |             |    |          |            |      |
|----|-------------|----|--------|--------|---------------|-------------|----|----------|------------|------|
| 28 |             | 0  |        | 提供実績管  | 理             | ×           |    |          |            |      |
|    |             |    |        |        |               |             |    |          |            |      |
| 提供 | 入外          | 入防 | 記定     | i 🚺    | 人院外泊時加算が8日以上推 | 言定されています。   |    |          |            |      |
| R  | 加算          | 支援 | 超      | j      |               |             | 2  | 実 費      | <b>2</b> 3 | 実    |
| -  | $\boxed{1}$ | -  | 」<br>無 | ,      | <u>UK</u>     |             | ĴН | -        | 0円         |      |
| -  | $\boxed{1}$ | -  |        | 「元烈小賀  | · 325円        |             | ĴΜ | <b>•</b> | 0円         |      |
|    |             |    | 1 m    | [[平料小串 |               | B) 🔲 🚺 0.01 |    | 各曲 7周\ 📃 | 000 m      | 奋曲 / |

入院外泊加算の請求の上限が、5日までから7日までに変更。

#### (3)請求明細画面の変更点

| FSD547                                           |                                |                |                 |                                               |
|--------------------------------------------------|--------------------------------|----------------|-----------------|-----------------------------------------------|
| 市町村番号 23100 受給者番号 0                              | 000000001 3                    | 提供年月 119/4     | 4 検索            |                                               |
| 受給者氏名 受給者 1                                      | 一 新障害程度<br>反分 区:               | 分4 割整 無        | 就労移行支援<br>A型減免  |                                               |
| ▲ 利用者負担上限月額 ¥15,000                              | 旧障害程度                          |                |                 | ¥n                                            |
|                                                  | <u></u>                        | 区分门            |                 | ···                                           |
| 上限額管理  有 _] 上限管理事業所の事業所著号<br>有無 上朗管理本業部の本業部名     | 2310000001 <u>上</u> 開          | 【管理結果          | <u></u>         |                                               |
|                                                  |                                |                |                 |                                               |
| <日数/1-10-12-12-12-12-12-12-12-12-12-12-12-12-12- | 1 <u>数</u>   外祖日数  入院日<br>30 0 |                |                 |                                               |
|                                                  |                                |                |                 |                                               |
|                                                  |                                |                |                 |                                               |
| <明細> サービス内容(請求算定用コード) 111115身体日中1,0              | 単位数 回<br>400                   | 数  サービス単<br>30 | 単位数 1<br>12000  | <u>∎                                     </u> |
| 116111家事日中0.5                                    | 80                             | 30             | 2400            |                                               |
|                                                  |                                |                |                 |                                               |
|                                                  |                                |                |                 |                                               |
|                                                  |                                |                |                 |                                               |
|                                                  |                                |                |                 |                                               |
|                                                  |                                |                |                 | Ļ                                             |
| │                                                | 給付率に基づく                        | 上限月額           | A型減免 調整後        | 利用 上限管理後 決定利用                                 |
|                                                  | 請求額 負担額②                       | 調整 事業:         | 者漢免額 漢免後負担額 者負担 | 植额 負担額 負担!                                    |
| 11 30 14400 1060 90 ¥152,640                     | ¥137,376  ¥15,264              | 1 ¥15,000      | ¥U ¥U           | ¥U ¥U ¥15,                                    |
|                                                  |                                |                |                 |                                               |
|                                                  |                                |                |                 |                                               |
|                                                  |                                |                |                 |                                               |
|                                                  |                                |                |                 |                                               |
|                                                  | 目数 A型事業者法                      | 免額   A 型減免後自非  | 田樹 調整後負相類 上限制   | ション ション ション ション ション ション ション ション ション ション       |
| 14400 ¥152,640 ¥                                 | 15,000                         | ¥0             | ¥0 ¥0           | ¥( ¥15,000                                    |
| 計算 市町村請求額 特別対策費 自治体助成                            | 諸求額 特定 堕 生 去                   | 算定日類 日         |                 | 費算定額 現界層貫貫免除額                                 |
| ] ¥137,640 ¥0                                    | ¥U <u>叶灯 万川 梁盲 个月 資</u>        | 1 *U           | U] #U]          | ¥U] ¥U                                        |
|                                                  | キャン                            | /セル 登録         | ▶ 修正            | 削除 メニュー                                       |

・A 型減免(計算有無、雇用形態、A 型減免額)対象者画面の情報を初期表示

- ・年月日入力ボタン(対象者画面でしか入力できませんでしたが、明細画面でも入力できる ようにしました。)
- ·A 型減免後利用者負担額
- •A 型減免額
- ·決定利用者負担額
- •特別対策費

·項目削除

·社福軽減関連(社福軽減有無、社福軽減基準額、社福軽減額、軽減後利用者負担額、調 整負担額短期)

入力方法は特に変更ありません。

# (4) 事業者メンテナンス画面の変更点

| 主たる事業所番号                | 231000 | 0001            | 検索                          | □ メニ。     | ュー画面非表 | 示             |                     |          |
|-------------------------|--------|-----------------|-----------------------------|-----------|--------|---------------|---------------------|----------|
| 事業者(請求者)名               | テスト事   | 業者 収納           | 係                           |           |        |               |                     |          |
| 事業者代表者                  | テスト    | 太郎              |                             |           |        |               |                     |          |
| 事業者代表者職                 | 事業者    | 長<br>長          |                             |           | 法人種別   |               | 社会福祉法人(社)           | 協以外) 🔤   |
| 事業者郵便番号                 | 111-11 | 11              |                             |           | 公立番号   |               | 0 2                 | ₩区分 私立 • |
| 事業者住所                   | 愛知県    | 名古屋市中           | 村区名駅南2                      | 22-222    | 地域区分   |               | 特甲地 🚽               |          |
| 事業者方書                   | テストビ   | ルディング2          | ?F                          |           | 就労維続A  | 虹減免           | 有 •                 |          |
| 事業者電話番号                 | 111-11 | 1-1111 <b>F</b> | AX 222                      | -222-2222 | 取下校出/  | 川刊正           | j <del>e na</del> ľ |          |
| 主たる事業所名カナ               | テストシキ  | *ョウシャ           |                             |           |        |               |                     |          |
| 主たる事業所名略称               | ああああ   | ああああああ          | ああああ                        |           |        |               |                     |          |
| 主たる事業所名正式名              | ああああ   | あああああま          | あああああああ                     | あ         |        |               |                     |          |
| 主たる事業所代表者               |        |                 |                             |           |        |               |                     |          |
| 主たる事業所代表者職              | ľ –    |                 |                             |           |        |               |                     |          |
| 主たる事業所郵便番号              | 123-46 | 53              |                             |           |        |               |                     |          |
| 主たる事業所住所                | 愛知県    | 名古屋市中           | 22-222                      |           |        |               |                     |          |
| 主たる事業所方書                | テストビ   | ルディング2          | ?F                          |           |        |               |                     |          |
| 主たる事業所電話番号              | 111-11 | 1-1111 <b>F</b> | <b>`AX</b> 222 <sup>.</sup> | -222-2222 |        |               |                     |          |
| 提供サービス種類                | 【供サー   | ビス編集            |                             |           |        |               |                     |          |
| サービス種類                  | 番号     | 利用定員            | 多機能要件                       | 算定用定      | 國区分    | 員人            | 配置区分                | 平均障害程度[  |
| 居宅介護                    | 0      | 0               | 無                           |           |        |               |                     |          |
| 重度訪問介護                  | 0      |                 | 無                           |           |        |               |                     |          |
| 行動援護                    | 0      | 0               | 悪                           |           |        |               |                     |          |
| 生活介護                    |        | 20              | 有                           | 40人以下     |        | _ 11 型(       | 2:1 以上)             |          |
| <u> 超期入所</u><br>按訊1 武士授 |        |                 | 严                           |           |        | 37.81         |                     |          |
| 他放八川又该<br> 房泊白立訓練       |        | 10              | 無                           |           |        | - <u> ^ 2</u> |                     |          |
|                         |        |                 |                             | _         |        | _             |                     |          |
|                         |        |                 |                             |           | 1      |               | 1                   |          |
|                         |        |                 |                             | 追加        | 修      | E             | 削除                  | 終了       |
|                         |        |                 |                             |           |        |               |                     |          |

·項目追加

•就労継続 A 型減免有無

·項目削除

·社福軽減有無

入力方法は特に変更ありません。

## 3. 追加機能について

#### (1) メニュー画面

・「受給者番号」および「提供年月」の指定機能

|                                                                               | 名古屋市·障害者自立支援 事業者システム 200704 Ver. 0.1                                                                                                    |                                            |                         |                                      |      |       |                       |             |  |  |
|-------------------------------------------------------------------------------|----------------------------------------------------------------------------------------------------|--------------------------------------------|-------------------------|--------------------------------------|------|-------|-----------------------|-------------|--|--|
| パス<br>事業<br>サービ<br>受料<br>                                                     | パスワード *****<br>事業者名称 231000001:A事業所<br>サービス種類 居宅介護:A事業所 居宅介護<br>受給者番号 0000000001 (提供実績管理・請求明細管理・契約管理の受給者番号の既定値)<br>「地域生活支援事業受給者<br>サービス<br>提供年月 H19/4 (提供実績管理・請求明細管理・バッチメニューの提供年月の既定値) |                                            |                         |                                      |      |       |                       |             |  |  |
| くオンラ                                                                          | イン処理><br>01<br>02                                                                                                    | 選択サービス       対象者管理       契約管理       提供実績管理 | 居宅介護:<br>04<br>05<br>07 | A事業所 居宅<br>請求明細管理<br>市町村情報<br>印田計画要請 | 介護   |       | <バッチ処理><br>06 バッチメニュー |             |  |  |
| 03 提供美積管理         <初期処理>         91 DB再リンク         92 操作権管理         93 事業者情報管 |                                                                                                    |                                            |                         |                                      | 94 7 | データバッ | クアップ 「 バゥカアゥフ         | ウァイル名に日付を付与 |  |  |
|                                                                               |                                                                                                    |                                            |                         |                                      |      |       |                       | 終了          |  |  |

メニュー画面であらかじめ受給者番号とサービス提供年月を指定しておくと、各画面(対象者画面、 契約画面、提供実績画面、請求明細画面)にて受給者番号、サービス提供年月を指定する必要が なくなります。例えば上の状態で、請求明細画面を開くと、以下のように受給者番号と提供年月を初 期表示します。

| 市町村番号 23100 | 受給者番号 0000000001                      |                   | 検索             |
|-------------|---------------------------------------|-------------------|----------------|
| 受給者氏名       | ————————————————————————————————————— | 度<br><u><br/></u> | 就劳移行支援<br>A型减免 |
| 利用者負担上限月額   |                                       | 度 地積 特甲地          |                |

#### (2) 実績記録管理画面

①各種機能ボタンの追加

○居宅介護、重度訪問、行動援護、児童デイ

| 〈実績〉                                   |                                                                                                    |
|----------------------------------------|----------------------------------------------------------------------------------------------------|
| <実績><br>Copy<br>末まで<br>土間除<br>計画<br>実績 | <ul> <li>・ 末日まで ・・・コピーボタンを末日まで繰り返します。</li> <li>・ 土日削除 ・・・土日の実績情報を削除します。</li> <li>・ 計画→実績・・・チェックをつけた状態で入力すると、計画欄から実績欄に値がコピーされます。</li> <li>・ 行削除・・・選択した行を削除します。</li> </ul> |
| 行削除                                    |                                                                                                    |

○施設入所系サービス(旧法入所施設サービス、施設入所支援)

| 〈実績〉 | <ul> <li>末日まで</li> <li>・・・コピーボタンを末日まで繰り返します。</li> </ul> |
|------|---------------------------------------------------------|
| Сору | • 初日作成 •••事業者メンテナンス画面で登録されている食費、光熱                      |
| 末日まで | 費等を1日目だけ初期表示します。                                        |
| 初日作成 | <ul> <li>外泊設定・・・登録されている全ての土日の外泊を設定します。</li> </ul>       |
| 外泊設定 | <ul> <li>・ 食費削除・・・登録されている土日の食費を削除します。</li> </ul>        |
| 参照作成 | <ul> <li>参照作成・・・他受給者の実績記録票をコピーします。</li> </ul>           |
| 行削除  | <ul> <li>・ 行削除・・・選択した行を削除します。</li> </ul>                |
|      | ・ 実費確認・・・入力されている実費について回数・金額等を集計表示します                    |
|      |                                                         |

# 朝食 昼食 夕食 一日 食費計 光熱費 実費合計 確認 0回 0回 0回 0回 0円 0円 0円

○その他(短期入所、日中活動系サービス、移動支援、地域活動支援 等)

| a set of the set of the set of th |                                                       |
|----------------------------------------------------------------------------------------------------|-------------------------------------------------------|
| 〈実績〉                                                                                                    | ・ 末日まで ・・・コピーボタンを末日まで繰り返します。                          |
| Сору                                                                                                    | <ul> <li>・ 土日削除</li> <li>・・・土日の実績情報を削除します。</li> </ul> |
| 末日<br>まで                                                                                                    | <ul> <li>・ 行削除・・・選択した行を削除します。</li> </ul>              |
| 土日削除                                                                                                    |                                                       |
|                                                                                                    |                                                       |
|                                                                                                    |                                                       |
|                                                                                                    |                                                       |
| 行削除                                                                                                    |                                                       |

(3) データベースのバックアップ

バージョンアップ版をダウンロードした際に、誤ってデータベースファイルを上書きしてしまう等の 際の被害を最小限に抑えるための機能です。

| 名古屋市·障害者自立支援事業者システム 200704 Ver. 0.1                                                                                                    |  |  |  |  |
|----------------------------------------------------------------------------------------------------|--|--|--|--|
| パスワード *****<br>事業者名称 ・・・・・・・・・・・・・・・・・・・・・・・・・・・・・・・・・・・・                                                                                                    |  |  |  |  |
| サービス<br>提供年月       H19/3       (提供実績管理・請求明細管理・バッチメニューの提供年月の既定値)         <オンライン処理>       選択サービス       ズータベースのバックアップを行います。<br>前回のバックアップがある場合は上書きします。<br>よろしいですか?          01       対象者管理       ジーデータベースのバックアップがある場合は上書きします。<br>よろしいですか?       ○6         02       契約管理       ジーパッチメニュー         03       提供実績管理       ジーパッチリオコョー回真:日本                                                                                                    |  |  |  |  |
| ・ 1 DB再リンク         ・ 1 DB再リンク         ・ 1 DB再リンク         ・ 1 の2 操作権管理         ・ 1 の3 事業者情報管理         ・ 1 の3 事業者情報         ・ 1 の3 事業者情報         ・ 1 の3 事業者情報         ・ 1 の4 新聞         ・ 1 の4 新聞         ・ |  |  |  |  |
| <u>終7</u>                                                                                                    |  |  |  |  |

データベースのバックアップボタンを押下するとメッセージが表示されますので、「はい」を押下しま

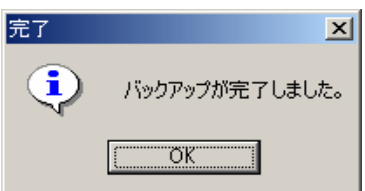

以下のメッセージができて OK ボタンを押下する。

す。

| 💼 事業者システム200704                                           |                              |  |  |  |
|-----------------------------------------------------------|------------------------------|--|--|--|
| 」 ファイル(E) 編集(E) 表示(V) お気に入り(A) ツール(T) ヘルプ(H)              |                              |  |  |  |
| 📔 🕞 戻る 👻 🛛 アドレス(型) 🗁 C¥事業者システム200704                      | 💌 🄁 移動                       |  |  |  |
| Jリンク 🥶 HotMail の無料サービス 💩 Windows 🥔 Windows Media 💩 リンクの変更 |                              |  |  |  |
| ▲ 名前 ▲                                                    | サイズ   種類                     |  |  |  |
| <b>ファイルとフォルダのタスク ネ </b> 2 W_DM_FSD200704.mde              | 1,544 KB Microsoft Office Ac |  |  |  |
| P_FSD200704.mde                                           | 7,484 KB Microsoft Office Ac |  |  |  |
| 2 #/10617#7/09 21 FPX 9 20                                | 1,352 KB Microsoft Office Ac |  |  |  |
| る このフォルタを Web に公開す 副W_D_FSD200704_Back070420.mde          | 1,352 KB Microsoft Office Ac |  |  |  |
|                                                           |                              |  |  |  |
| その他 ^ 🗸 📢                                                 | Þ                            |  |  |  |
| 4 個のオブジェクト 11.4 MB 🖳 マイ コンピュータ                            |                              |  |  |  |

バックアップファイルが作成されます。

- ・「バックアップファイル名に日付を付与」することで複数の時点のデータをバックアップすることが できます。
- ・日付を付与しない場合、前回のバックアップファイルがリンク先のフォルダにある場合、そのバッ クアップファイルは上書きされてしまいます(バックアップファイル名が同じになるため)。
- ・作成されたバックアップファイルには、通常のファイル名の後に続けて、「\_\_」(アンダーバー)と 「Back」と「日付」が付きます(日付を付与した場合)ので、バックアップファイルを使用する場合 は、事業者システム200704フォルダ内にある「W\_D\_FSD200704」ファイルを削除し、バックアップ ファイル名の「\_\_」(アンダーバー)と「Back」と「日付」を削除してから使用してください。 手順例:①「W\_D\_FSD200704」を削除する
  - ②「W\_D\_FSD200704\_Back070420.mde」(※070420 はバックアップをした日付が入る ためファイル名はそれぞれ異なる)を右クリックして「名前の変更」を選択し、

「W\_D\_FSD200704」とする。

③通常通り事業者システムを立ち上げる。